# Mappatura dell'organizzazione sul plug-in Cisco FindIT Kaseya

#### Introduzione

La mappatura dell'organizzazione è un passaggio necessario dopo l'installazione del plug-in FindIT Kaseya di Cisco per mappare i siti di FindIT Network Manager alle organizzazioni o ai gruppi Kaseya. In questo modo l'amministratore può gestire facilmente i dispositivi ed eseguire azioni tramite l'utility basata sul Web di Kaseya Virtual System Administrator (VSA).

In questo scenario, viene rilevato un sito FindIT non mappato denominato Local Probe e viene mappato al gruppo Kaseya del server.

## Obiettivo

Questo articolo ha lo scopo di mostrarti come eseguire la mappatura dell'organizzazione sul plug-in Cisco FindIT Kaseya.

#### Dispositivi interessati

- Cisco FindIT Network Manager
- Cisco FindIT Network Probe

#### Versione del software

• 1.1

### Prerequisiti

Prima di configurare Mapping organizzazione, verificare che le impostazioni del plug-in siano configurate. In questo modo viene garantita la connessione tra il plug-in e FindIT Manager.

Consente inoltre ai siti FindIT di comparire nell'elenco per la mappatura alle organizzazioni Kaseya.

Per configurare le impostazioni del plug-in, procedere come segue:

Passaggio 1. Avviare un browser Web e immettere l'indirizzo IP del server VSA Kaseya sulla barra degli indirizzi, quindi fare clic su **Enter** (Invio).

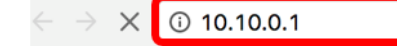

Nota: Nell'esempio, l'indirizzo IP utilizzato è 10.10.0.1

Passaggio 2. Immettere le credenziali di accesso dell'account Kaseya nei campi *Nome utente* e *Password* forniti, quindi fare clic su **ACCEDI**.

| Username    |         |                  |
|-------------|---------|------------------|
| kaseya 👔    |         |                  |
| Password    |         |                  |
|             |         |                  |
|             | SIGN IN |                  |
| Remember Me |         | Forgot Password? |

Nota: Nell'esempio, il nome utente è *kaseya*.

Passaggio 3. Scegliere Cisco > Principale > Impostazioni plug-in nel riquadro di navigazione.

| ٢             | AuthAnvil            |  |
|---------------|----------------------|--|
| ajulo<br>coco | Cisco                |  |
| Ν             | lain                 |  |
|               | Process Flow         |  |
|               | Control / Dashboard  |  |
|               | Organization Mapping |  |
|               | Executive Reports    |  |
|               | Alerts               |  |
| ſ             | Plugin Settings      |  |
|               |                      |  |

Passaggio 4. Nella finestra Impostazioni plug-in, immettere il nome utente e la password di FindIT Network Manager nei rispettivi campi.

| Plugin Setting | gs    |
|----------------|-------|
| Username 🕢     | cisco |
| Password 😧     | ••••• |

Passaggio 5. Inserire l'indirizzo IP di FindIT Network Manager nell'apposito campo.

| Plugin Setting              | gs                  |
|-----------------------------|---------------------|
| Username 🚱                  | cisco               |
| Password 🚱                  | ••••••              |
| FindIT Network<br>Manager 🕢 | https:// 10.0.0.122 |
|                             | Test                |

Nota: nell'esempio viene utilizzato 10.0.0.122.

Passaggio 6. Fare clic sul pulsante **Test** per verificare le credenziali di accesso immesse e la relativa connessione a FindIT Network Manager.

| Plugin Settin               | gs       |            |   |
|-----------------------------|----------|------------|---|
| Username 😧                  | cisco    |            |   |
| Password 😧                  | •••••    | •          |   |
| FindIT Network<br>Manager 🚱 | https:// | 10.0.0.122 |   |
|                             |          | Test       | ] |

Passaggio 7. Fare clic sul pulsante **Save** una volta che le *credenziali sono corrette.* messaggio.

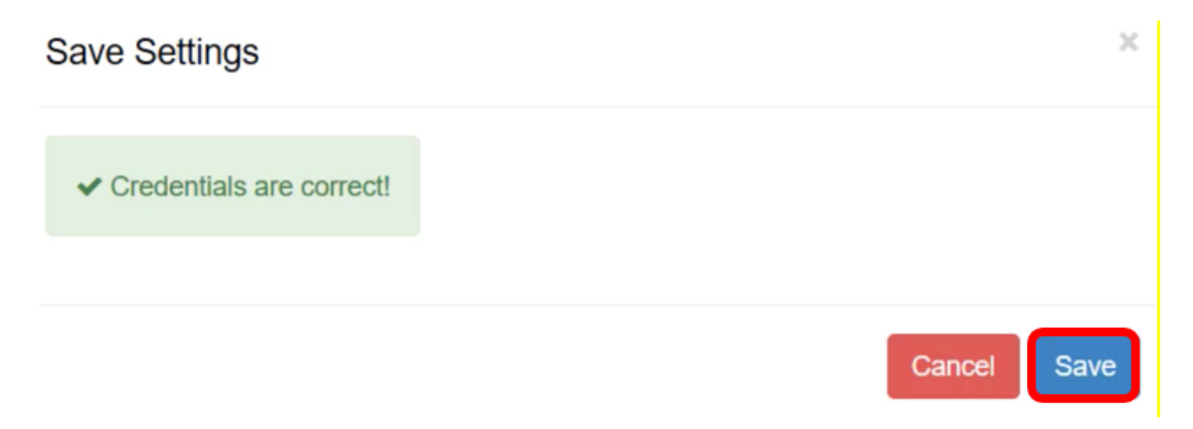

Passaggio 8. Fare clic su **Done** (Fine) quando le *credenziali vengono aggiornate.* messaggio.

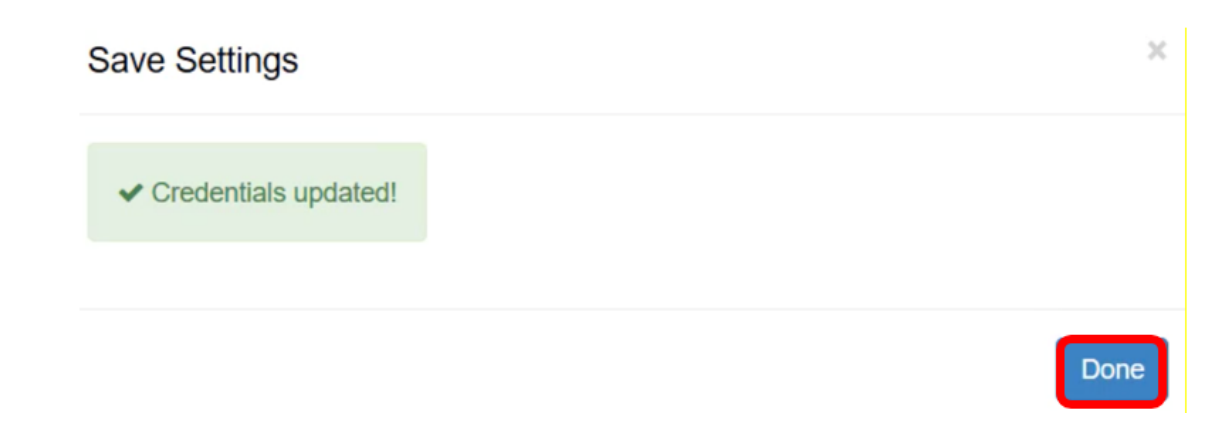

#### Mapping organizzazione

Passaggio 9. Nel pannello di navigazione, scegliere Mapping organizzazione.

|                |                      | ≡ |
|----------------|----------------------|---|
| Search Na      | vigation             | P |
| ajuja<br>CISCO | Cisco                |   |
| М              | lain                 |   |
| ]              | Process Flow         |   |
|                | Control / Dashboard  |   |
|                | Organization Mapping |   |
|                | Executive Report     |   |
|                | Alerts               |   |
|                | Plugin Settings      |   |

**Nota:** Nella pagina verranno visualizzati i siti che FindIT Manager può visualizzare nella rete in formato tabella. Nelle schede nella parte superiore della tabella vengono inoltre visualizzate le informazioni seguenti:

- Non mappato indica il numero di siti rilevati da FindIT Manager ma non ancora mappati ad alcuna organizzazione o gruppo Kaseya.
- Mappato indica il numero di siti mappati a un'organizzazione o gruppo Kaseya.

- Ignorato mostra il numero di siti rilevati da FindIT Manager ma che vengono ignorati per future valutazioni di mapping a qualsiasi organizzazione o gruppo Kaseya. È possibile spostare nuovamente il sito nella scheda Non mappato facendo clic su Annulla ignora.
- Tutto indica il numero totale di siti rilevati da FindIT Manager indipendentemente dallo stato del mapping.

In questo esempio, viene visualizzato un solo sito denominato Probe locale con etichetta non mappato.

| Organization       | Mapping                    |   |                      |                                    |                            |              |
|--------------------|----------------------------|---|----------------------|------------------------------------|----------------------------|--------------|
| Un-mapped (1) Mapp | ed (0) Ignored (0) All (1) |   |                      |                                    |                            |              |
| FindIT Site Name   | Kaseya Org/Group           |   | Kaseya Network Name  | Kaseya Network Probe               | Scan Recurrence            | Scan Date    |
| Local Probe        | kserver                    | ~ | FindIT - Local Probe | No available probes for this group | ● daily ○ weekly ○ monthly | 2017-10-02T1 |
|                    |                            |   |                      | Þ                                  |                            |              |
|                    |                            |   |                      |                                    |                            |              |
| <                  |                            |   |                      |                                    |                            |              |

Passaggio 10. Fare clic sul menu a discesa sotto l'organizzazione/gruppo Kaseya per scegliere un'organizzazione o un gruppo appropriato. In questo modo i dispositivi di rete potranno essere filtrati e ricercati in base all'organizzazione o al gruppo e le funzioni Kaseya saranno associate correttamente all'organizzazione corretta.

| FindIT Site Name | Kaseya Org/Group | Kaseya Network Name  |
|------------------|------------------|----------------------|
| Local Probe      | kserver          | FindIT - Local Probe |
|                  | kserver          |                      |
|                  | kserver.root     |                      |
|                  | myOrg            |                      |
|                  | myOrg.root       |                      |
|                  | unnamed          |                      |
|                  | unnamed.root     |                      |

Nota: Nell'esempio, viene scelto kserver.

Passaggio 11. Scorrere verso destra per visualizzare e configurare altri elementi in questa pagina. Vengono inoltre visualizzate le seguenti informazioni:

- Nome di rete Kaseya: nome di rete ottenuto dal sito FindIT Network Probe collegato a FindIT Network Manager che Kaseya è stato in grado di rilevare.
- Kaseya Network Probe Questo è un sistema sulla rete che ha un agente Kaseya che può eseguire Kaseya Discovery.
- Frequenza scansione Specifica la frequenza della scansione della rete in base alla configurazione di Kaseya Network Probe. Se Kaseya Network Probe non è configurato, non è necessario configurare questa impostazione.
- Data scansione: specifica la data della scansione della rete in base alla configurazione di Kaseya Network Probe. Se Kaseya Network Probe non è configurato, non è necessario configurare questa impostazione.

| Kaseya Network Name  | Kaseya Network Probe               | Scan Recurrence            | Scan Date           |
|----------------------|------------------------------------|----------------------------|---------------------|
| FindIT - Local Probe | No available probes for this group | ● daily ○ weekly ○ monthly | 2017-10-02T10:44:38 |
|                      |                                    |                            |                     |
|                      |                                    |                            |                     |
|                      |                                    | Su                         | bmit                |

Il sito FindIT del probe locale è stato mappato correttamente all'organizzazione Kaseya del server.

| Organiza         | ition Ma   | apping       |         |   |                      |                                    |                            |
|------------------|------------|--------------|---------|---|----------------------|------------------------------------|----------------------------|
| Un-mapped (0)    | Mapped (1) | Ignored (0)  | All (1) |   |                      |                                    |                            |
| FindIT Site Name | Kase       | /a Org/Group |         |   | Kaseya Network Name  | Kaseya Network Probe               | Scan Recurrence            |
| Local Probe      | kse        | erver        |         | ~ | FindIT - Local Probe | No available probes for this group | ● daily ○ weekly ○ monthly |

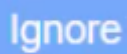

**Nota:** Facendo clic su rimuove il sito FindIT dall'analisi del mapping in futuro. Il sito verrà quindi inserito nella scheda Ignorato.

Qui è disponibile un video relativo a questo articolo...

Fare clic qui per visualizzare altre Tech Talks di Cisco